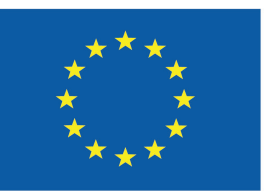

Co-funded by the Erasmus+ Programme of the European Union

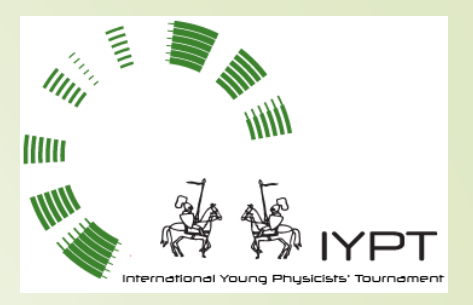

### 8. Equipotential Lines

František Kundracik

**Department of Experimental Physics** 

Faculty of Mathematics, Physics and Informatics, Comenius University

#### 8. Equipotential Lines

Place two electrodes into water, supply a safe voltage and use a voltmeter to determine electric potential at various locations. Investigate how the measured equipotential lines deviate from your expectations for different conditions and liquids.

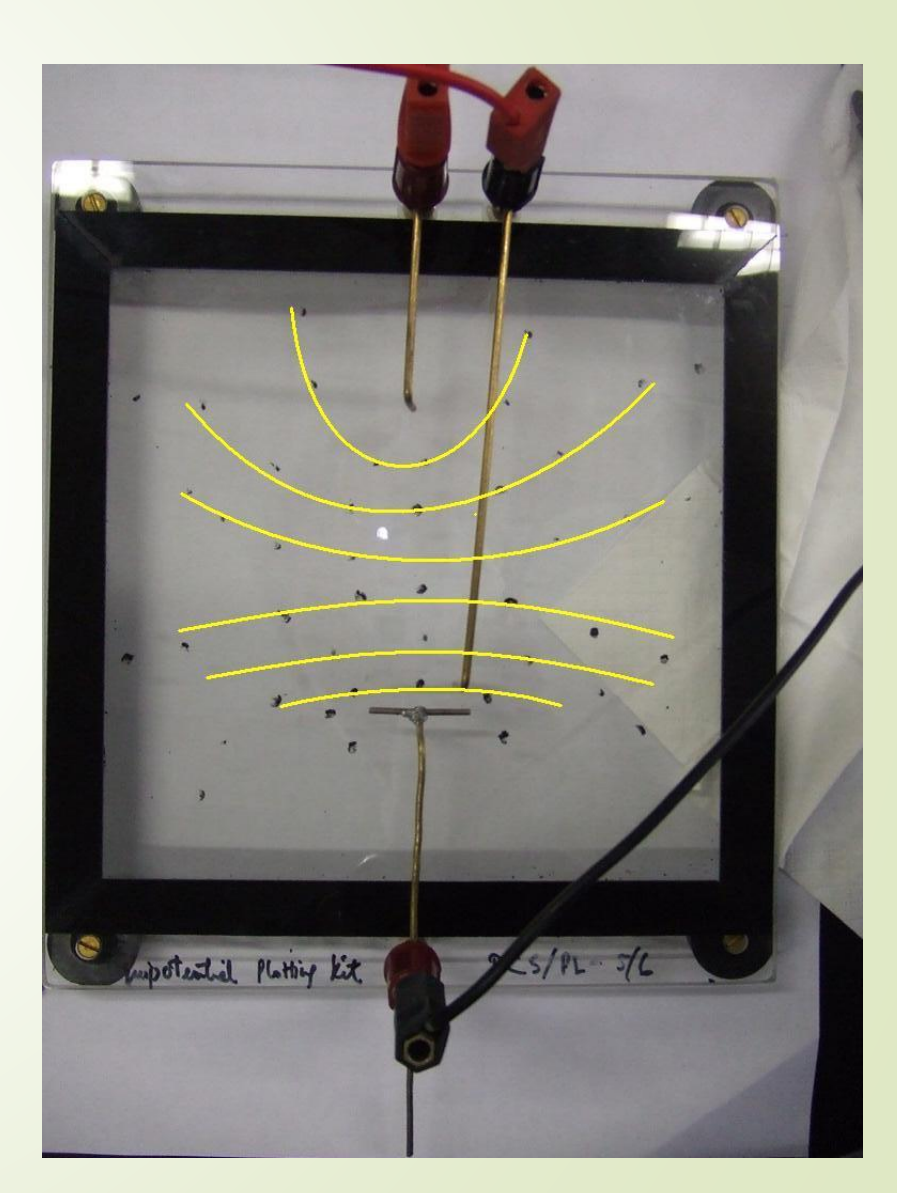

### **Equipotential Lines - experiment**

- Metalic electrode in water polarisation (electrochemical double layer)
- Some minimum voltage is needed to overcome the potential
- Only capacity at low voltages (<0.1V)</p>
- DC current causes electrolysis at higher voltages
- AC voltage is the solution?

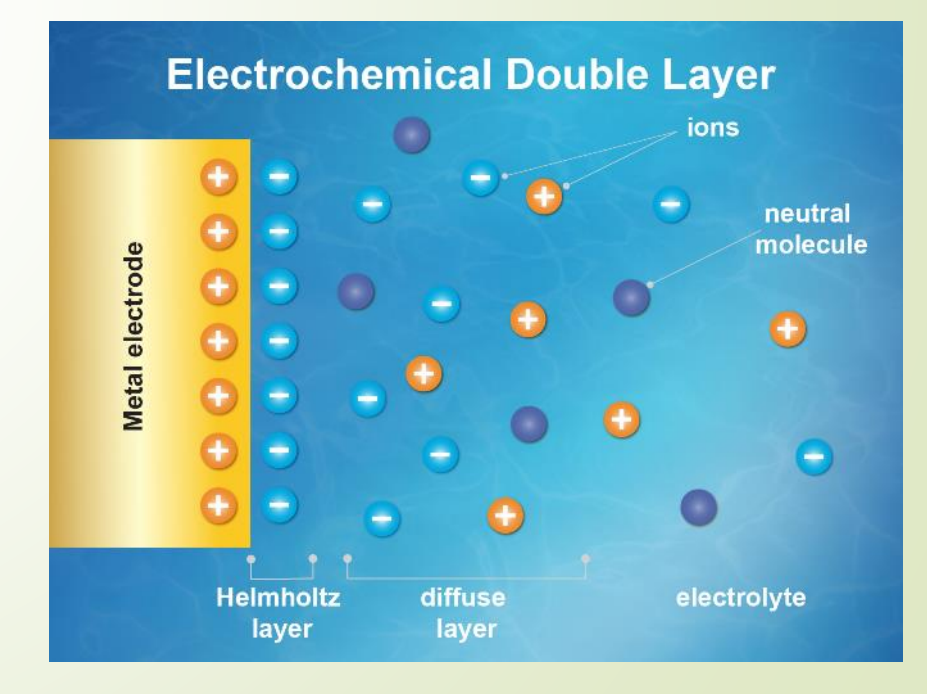

#### **Equipotential Lines - experiment**

- What to check:
  - Various electrodes, including inert (graphite?)
  - Various electrolytes (destiled water, salty water, ...)
  - Frequency of the AC voltage (~0.1 10 kHz)
    - amplifier & PC sound card?)
    - Dedicated signal generator + voltmeter/oscilloscope

#### **Equipotential Lines - theory**

- How to calculate theoretical fields around electrodes with non-trivial geometry?
- Use suitable software FEMM is free and good
- FEMM (Finite Elements Magnetic Method) was developed for calculations of magnetic fields, but can also calculate electrostatic fields and current fields
- If material follows Ohm's law: the potential field is the same as for electrostatic field
- If water depth is much smaller than the size of electrodes 2D model can be used

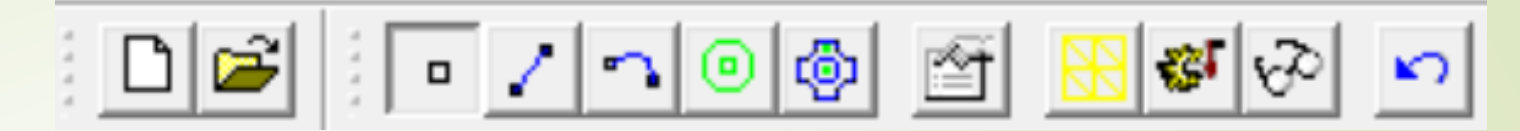

- 1. Start FEMM, File/New/Electrostatic problem
- 2. Menu Problem: set planar problem, units to cm or mm
- 3. Menu Grid: Set Grid: 1 cm or similar, Cartesian, Snap to grid
- 4. Zoom in/out to cover your real bath
- 5. Use (1) to draw important points (like vortices), (2) for lines connecting points and (3) for arches connecting points
- 6. Menu Properties/Materials Add material "Air", permittivity = 1
- 7. Menu Properties/Boundary Add 2 boundary conditions: Ground (Fixed voltage of 0V) and Voltage (Fixed voltage of 1V)

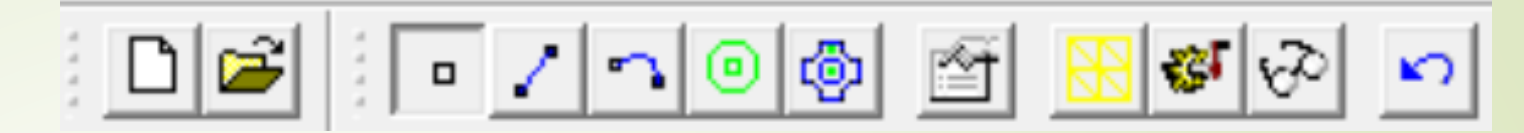

- 8. Select (4) and click into the "water" area. Right klick label <none>, use (5) and select "Air" material.
- 9. Select (4) and click into the electrode area. Right klick label <none>, use (5) and select <No Mesh> (field will not be calculated in the electrode.
- 10. Save your project.
- 11. Use (6) to generate mesh (points where the field will be calculated)
- 12. Use (7) to calculate the field
- 13. (Use (8) to view results

|   |                 |           | Create a                                      | new                                | ,<br>proble                                            | n.           |                  | ×            |
|---|-----------------|-----------|-----------------------------------------------|------------------------------------|--------------------------------------------------------|--------------|------------------|--------------|
|   |                 |           | Magne<br>Magne<br>Electro<br>Heat F<br>Curren | tics F<br>stati<br>low F<br>it Flo | Problem<br>Problem<br>Cs Proble<br>Problem<br>W Proble | em<br>:m<br> | • • •            |              |
| 1 | Grid Properties | ;         | ×                                             |                                    | olem                                                   | Grid         | <u>Operation</u> | Properties 1 |
|   | Grid Size       | 1         |                                               |                                    | 0 4                                                    | ~            | Show Grid        | ==           |
|   | Coordinates     | Cartesian | •                                             |                                    |                                                        |              | Snap to Grid     |              |
|   |                 | ОК        | Cancel                                        |                                    |                                                        |              | Set Grid         |              |
|   | X               |           |                                               |                                    |                                                        |              |                  |              |
|   | M               |           |                                               |                                    |                                                        |              |                  |              |

| tion ×                                     | Problem Definitio                                                              |
|--------------------------------------------|--------------------------------------------------------------------------------|
| Planar 💌                                   | Problem Type                                                                   |
| Centimeters 🗾 💌                            | Length Units                                                                   |
| 1                                          | Depth                                                                          |
| n 1e-008                                   | Solver Precision                                                               |
| 30                                         | Min Angle                                                                      |
| On 💌                                       | Smart Mesh                                                                     |
|                                            | Comment                                                                        |
| ents here.                                 | Add comment                                                                    |
| OK Cancel                                  |                                                                                |
| I<br>In 1e-008<br>30<br>On V<br>ents here. | Depth<br>Solver Precision<br>Min Angle<br>Smart Mesh<br>Comment<br>Add comment |

| and a      | femn           | n - [Ur      | ntitle | d]  |       |      |            |              |     |             |      |     |   |            |     |      |   |            |     |   |     |       |   |    |     |     |    |    |   |   |     |   |   |
|------------|----------------|--------------|--------|-----|-------|------|------------|--------------|-----|-------------|------|-----|---|------------|-----|------|---|------------|-----|---|-----|-------|---|----|-----|-----|----|----|---|---|-----|---|---|
| H          | <u> </u>       | <u>E</u> dit | Vie    | ew  | Pro   | blen | n <u>(</u> | <u>G</u> rid | 9   | <u>D</u> pe | rati | ion | E | <u>Pro</u> | per | ties | 5 | <u>M</u> e | sh  | A | nal | ysis  | ; | Wi | nde | ow  |    | He | р |   |     |   |   |
|            | 0 🗃            |              | •      | 1   | 7     | •    | ø          | ŕ            | ť   | æ           | 1    | 1   | Ð |            | n   |      |   | С          |     | Ð | Ŀ   | P   E | 1 | ŧ  |     | -   | >  | <  | C |   |     |   |   |
| ***        | • •            |              |        |     |       |      |            |              |     |             | ÷    |     |   | ÷          | ÷.  |      | ÷ | 1          |     | ÷ | ÷   |       | ÷ | ÷  |     |     |    |    | ÷ |   |     | - | • |
| Ē          | t l'           |              |        |     | 1     | 1    | 1          | 1            |     |             | 1    |     |   | 1          |     | •    |   |            |     | 1 |     |       | 1 |    | 1   |     |    | 1  |   | 1 | 1   |   | 1 |
|            | ,              |              |        |     | 2.2   | 11   | 11         | 1            | 1   |             | 2    | 1   |   | 1          | 1   |      | 1 |            | 2   | 1 | 1   |       | 1 | 1  | 1   | 1   | 1  | 1  | 1 | 2 | 11  | 1 | 1 |
| 9          | 니              |              |        |     |       | •    |            |              |     |             |      |     |   |            |     |      |   |            |     |   |     |       |   |    |     |     |    |    |   |   |     |   |   |
|            |                | • •          |        |     | ÷     | ÷    | ÷.,        |              |     |             |      |     |   | ÷          |     |      |   |            | •   |   |     |       | ÷ |    |     |     |    |    |   |   |     |   | ÷ |
| 6          | 51E .          | • • •        |        |     |       |      |            |              |     |             | 1    |     | - | 1          | 1   | • •  |   | 1          | • • | 1 | 1   |       | 1 | 1  | 1   | • • | 1  | 1  | 1 | 1 |     | 1 | ł |
| -          |                |              |        |     | 1.    | 1.   | ÷.,        | . 1          | . 1 |             | 1    | . 1 |   | 1          |     | :    | 1 |            | : . | 1 |     | : .   | 1 |    | 1   | . 1 |    | 1  |   | 2 | . 1 |   | Ĵ |
|            | 1              |              |        |     |       |      |            |              |     |             |      |     |   |            |     |      |   |            |     |   |     |       |   |    |     |     |    |    |   |   |     |   |   |
|            | <u>ז</u>   ∙ ∙ |              |        | • • | • •   |      |            |              |     | •           |      |     |   | ÷          |     | • •  |   |            |     |   |     |       | ÷ | ÷  |     |     |    |    | ÷ |   |     |   |   |
| 12         | il i           | •            |        |     | 1     | 1    | 1          |              |     |             | 1    | 1   |   | 1          |     | •    | 1 |            | •   | 1 |     |       | 1 |    | 1   |     |    | 1  |   | 1 | 1   |   | ł |
| 2          | <u> </u>       |              |        |     | 2.7   | 2.1  | 11         |              | 1   |             | 1    | 1   | 1 | 1          | 1   |      | 1 | 1          | 2   | 1 | 1   | 2     | 1 | 1  | 1   | 1   | 1  | 1  | 1 | 2 | 11  | 1 | 1 |
| Î          | 1              |              |        |     |       |      |            |              |     |             |      |     |   |            |     |      |   |            |     |   |     |       |   |    |     |     | ۰. |    |   |   |     |   |   |
| 1          | -11-           |              |        |     | ÷     | ÷ .  |            |              |     |             |      |     |   | ÷          |     |      | - |            |     |   |     |       | ÷ |    |     |     |    |    |   |   |     |   |   |
| _ <b>-</b> |                | • • •        |        |     | · · · | 1.1  |            |              | 1   |             | 1    | •   | • | 1          | 1   | • •  |   | 1          |     | 1 | 1   |       | 1 | 1  | 1   | • • | 1  | 1  | 1 |   |     | 1 | ł |
| 4          | •   [          |              |        |     | 1.    | ÷.,  | ÷.,        |              | . 1 |             | 1    | . 1 |   | 1          |     | :    | 1 |            | : . | 1 |     | :     | 1 |    | 1   | . 1 |    | 1  |   | 1 | . 1 |   | Ĵ |
|            |                |              |        |     |       |      |            |              | ۰.  |             | 1    | ۰.  |   | 1          |     |      | - |            |     | - |     |       | 1 |    | 1   | ۰.  |    | 1  |   |   | ۰.  |   |   |
| 2          | <u> </u>       |              |        |     |       |      |            |              |     |             |      |     |   | ÷          |     | • •  |   |            |     |   |     |       | ÷ | ÷  |     |     |    |    | ÷ |   |     |   |   |
|            |                | •            |        |     | 1     | 1    | 1          | 1            |     |             | 1    | 1   |   | 1          |     | •    | 1 |            | •   | 1 |     |       | 1 |    | 1   | 1   |    | 1  |   |   | 1   |   | ł |
| Ë          | <u> </u>       |              |        |     | 2.7   | 2.1  | 11         |              | 1   |             | 1    | 1   |   | 1          | 1   |      | 1 | 1          | 2   | 1 | 1   | 2     | 1 | 1  | 1   | 1   | 1  | 1  | 1 | 2 | 11  | 1 | 1 |
| 1.         | <u> </u>       |              |        |     |       |      |            |              |     |             |      |     |   |            |     |      |   |            |     |   |     |       |   |    |     |     | ۰. |    |   |   |     |   |   |
| gri<br>siz | d   .          | • •          |        |     |       | ÷    |            |              |     |             | ÷    |     |   | ÷          |     |      |   |            | •   |   |     |       | ÷ |    |     |     |    |    |   |   |     |   |   |
| -          | <u> </u>       | • • •        |        |     | · · · | 1.1  | 1.1        |              |     |             | 1    |     |   | ÷          | 1   | • •  |   | 1          | • • |   | 1   |       | 1 | 1  | 1   | • • | 1  | 1  | 1 |   |     | 1 | ł |
|            | Ľ.             |              |        |     | ÷ .   | ÷ .  | ÷.,        |              |     |             | 1    | . 1 |   | 1          |     | · .  | 1 |            | :   | 1 |     | :     | 1 |    | 1   | . 1 |    | 1  |   | 1 | . 1 |   | 1 |
|            | 1.             |              |        |     | 2.1   | 1.1  | 1.1        |              | ÷ . |             | 1    | 1   |   | 1          |     |      | - |            |     | 1 |     |       | 1 |    | 1   | ۰.  |    | 1  | 1 | 2 | 1   |   | 1 |
|            |                |              |        |     |       | •    |            |              |     |             |      |     |   |            |     |      |   |            |     |   |     |       |   | ÷  |     |     |    |    |   |   |     |   |   |
|            | ·              | •            |        |     | ÷     | 1    | 1          |              |     |             | 1    |     |   | ÷          |     |      |   |            | •   |   |     |       | 1 |    | 1   |     |    | 1  |   |   |     |   | ł |
|            | 1              |              |        |     |       | 1.1  |            |              | 1   |             | 1    | 1   | 1 | 1          | 1   |      | 1 | 1          |     | 1 | 1   |       | 1 | 1  | 1   |     | 1  | 1  | 1 | 1 | 1   | 1 | 1 |
|            |                | 1.1          |        |     | 1.    | 1.   | Ξ.         | 1            |     |             | 1    | . 1 |   | 2          |     |      | 1 |            | : . | 1 |     |       | 1 |    | 1   | . 1 |    | 1  |   | 2 | . 1 |   | Ĵ |
|            | 1              | Hotel        | led    | -   | Line  |      |            |              | _   |             | _    |     |   | _          | _   |      | _ |            |     | _ | _   |       | _ | _  | _   |     |    | _  | _ | _ |     | _ | - |
|            |                | Undu         | eu _   | T   | Until | lied |            |              |     |             |      |     |   |            |     |      |   |            |     |   |     |       |   |    |     |     |    |    |   |   |     |   |   |
| (X=        | 18.00          | =-14         | .000   | 00) |       |      |            |              |     |             |      |     |   |            |     |      |   |            |     |   |     |       |   |    |     |     |    |    |   |   |     |   |   |

| 1÷       | E           | le  | Ed   | it    | Vi       | ew  |     | P <u>r</u> o | ble      | em       | ı  | G | ric | 1 | <u>c</u> | <u>)</u> p | er | at       | io | n  | E          | <u>Pro</u> | pe | ert | ies | ;  | M | les | h | Ŀ | <u></u> na | ily | sis |    | W | ind | do | w  | F | le | lр |
|----------|-------------|-----|------|-------|----------|-----|-----|--------------|----------|----------|----|---|-----|---|----------|------------|----|----------|----|----|------------|------------|----|-----|-----|----|---|-----|---|---|------------|-----|-----|----|---|-----|----|----|---|----|----|
|          | D           | õ   |      |       | •        | 7   | •   | ٦            | •        |          | ٥  |   | ľ   | Ť |          | 8          | 2  | ť        | şľ | 8  | <i>3</i> 0 |            | ĸ  | 2   | E   |    | ¢ | D   |   | 6 | 1          | 5   | E   | 1  | ŧ | €   | r  | -  | × |    | ¢  |
|          | · · .       |     |      |       |          |     |     |              |          |          |    |   |     |   |          |            |    |          |    |    |            |            |    |     |     |    |   |     |   |   |            |     |     |    |   |     |    |    |   |    |    |
| E        | II.         |     |      | ÷     |          | ÷., | 1   |              | ÷        |          | ÷  |   | ł   |   | ł        |            |    |          |    | ł  |            | ł          |    | ł   |     | ł  |   | 1   |   | 1 |            | ÷   |     | ÷  |   | ł   |    | ÷  |   | ł  |    |
|          |             | 1   |      | 1     | 1        | 1   | 1   | 1            | 1        | 1        | 2  | 1 | ĵ,  | 1 | 1        | 1          |    | 2        | 1  | ĵ, | 1          | ŝ          | 1  | Ĵ   | 1   | 1  | 1 | 1   | 1 | 1 | 1          | 2   | 1   | 1  | 1 | Ĵ,  | 1  | 2  | 1 | ĵ, | 1  |
| <u> </u> | <b>_</b> ]. |     |      | ÷     |          |     |     |              | <b>P</b> |          |    |   |     |   |          |            |    |          |    |    |            |            |    |     |     |    |   |     |   |   |            |     |     |    |   |     |    |    |   | P  |    |
| ***      | · · ·       |     | •    | ÷     |          | 1   | 1   |              |          |          | 1  |   | ł   |   | ł        |            |    |          |    | ł  |            | ł          |    | ł   |     | ł  |   | 1   |   | 1 |            | ÷   |     | 1  |   | ł   |    | 1  |   |    |    |
| Æ        |             | 1   | 1    | 1     | 1        | 27  | 1   | 1            |          | 1        | 1  | 1 | ĵ,  | 1 | 1        | 1          |    | 2        | 1  | ĵ, | 1          | ŝ          | 1  | Ĵ   | 1   | 1  | 1 | 1   | 1 | 1 | 1          | 2   | 1   | 1  | 1 | ŝ   | 1  | 2  | 1 |    | 1  |
| E        | 5II-        |     |      |       |          |     |     |              |          | ÷        |    |   | ÷   |   |          |            |    |          | ÷  | ÷  |            |            |    |     |     |    |   |     |   |   |            |     |     |    |   | ÷   |    |    |   |    |    |
|          | -II         |     |      | 1     |          | 1   | 1   |              |          |          | 1  |   | 1   |   | 1        |            |    | 1        |    | ł  |            | ł          |    | 1   |     | 1  |   | 1   |   | 1 |            | 1   |     | 1  |   | 1   |    | 1  |   |    |    |
| 뜨        | 41          |     |      | 1     | 1        | 21  | 1   | 1            |          | 1        | 2  | 1 | 2   | 1 | 1        |            |    | 2        | 1  | ĵ, | 1          | ŝ          | 1  | 2   | 1   | 1  | 1 | 1   |   | 1 | 1          | 2   | 1   | 1  | 1 | ÷   | 1  | 2  | 1 |    | 1  |
| P        | ] .         |     |      | ÷     | ÷        |     |     |              |          | ÷        | ÷  |   | ÷   | ÷ |          |            |    |          | ÷  | ÷  |            | ÷          |    |     |     |    |   |     | - | - |            |     |     | ÷  | ÷ | ÷   |    |    | ÷ |    | ÷  |
|          |             |     | •    | 1     |          | 1   | 1   |              |          |          | 1  |   | 1   |   | 1        |            |    |          |    | 1  |            | 1          |    | 1   |     | 1  |   | 1   |   | 1 |            | 1   |     | 1  |   | ł   |    | 1  |   |    |    |
| <u> </u> | -11         |     |      | 2     | 1        | 2   | 1   | 1            |          | ÷.       | 2  | 1 | Ĵ,  | ľ | 1        |            |    | 2        | 1  | Ĵ, |            | ŝ          | ľ  | Ĵ   | 1   | 1  | 1 | 4   |   | 1 | 1          | 2   | 1   | ÷  | Ċ | ŝ   | 1  | 2  | 1 |    | 1  |
| _₽       | <u>l</u> ŀ  |     | • •  | ÷     | ÷        | • • |     |              |          | ÷        |    | ÷ | ÷   | ÷ |          |            |    |          | ÷  |    |            | ÷          | ÷  |     |     |    |   |     |   |   |            | ÷   | ÷   | ÷  | ÷ | ÷   |    |    | ÷ |    | ÷  |
| 4        |             |     |      | 1     |          | 1   | 1   |              |          |          | 1  |   | t   |   | 1        |            |    | 1        |    | t  |            | Ĵ          |    | Ċ   |     | 1  |   | 1   |   | 1 |            | 1   |     | ÷  |   | Ċ   |    | 1  |   |    |    |
|          |             |     |      | 2     | 1        |     | 1   | 1            |          | 1        | 2  | 1 | ĵ,  | ľ | 1        | 1          |    | 2        | 1  | ĵ, | 1          | ŝ          | 1  | ŝ   | 1   | ÷, |   | ÷,  |   | 1 | 1          | ÷   | 1   | ÷. | 1 | ŝ   | 1  | 2  | 1 |    | 1  |
| <u> </u> | <u> </u>  . |     | • •  | ÷     | ÷        | • • |     | ÷            |          | ÷        | ÷  | ÷ | ÷   | ÷ | ÷        |            |    |          | ÷  | ÷  | ÷          | ÷          | ÷  | ÷   |     | ÷  |   | ÷   | - |   | ÷          | ÷   | ÷   | ÷  | ÷ | ł   | ÷  | ÷  | ÷ |    | ÷  |
|          |             | . 1 |      | 1     |          | 1.  | 1   |              |          |          | 1  |   | ĵ,  |   | 1        |            |    | 1        |    | t  |            | Ĵ          |    | Ĵ   |     | 1  |   | 1   |   | 1 |            | ÷   |     | ÷. |   | Ĵ   |    | ÷. |   |    |    |
| Ĺ        |             | ÷., |      |       |          |     |     |              |          |          |    |   | ÷   |   |          |            |    |          |    | ÷  |            |            |    |     |     |    |   |     |   |   |            |     |     | ÷  | - | ÷   |    |    |   |    |    |
| arit     | пŀ          |     | • •  | ÷     | ÷        | • • |     |              |          | ÷        | ÷  | ÷ | ł   | ÷ | ÷        |            |    |          | ÷  | ÷  |            | ł          | ÷  | ÷   |     | ÷  |   | 1   |   |   |            | ÷   | ÷   | ÷  | ÷ | ł   | ÷  | ÷  | ÷ |    | ÷  |
| size     |             | . 1 |      | 1     |          | 1.  | 1   |              |          |          | 1  |   | ĵ,  |   | 1        |            |    | 2        |    | ĵ, |            | Ĵ          |    | Ĵ   |     | 1  |   | 1   |   | 1 |            | 1   |     | ÷. |   | Ĵ   |    | 1  |   |    |    |
| _        | ٦.          |     |      |       |          |     |     |              |          |          |    |   |     |   |          |            |    |          |    |    |            |            |    |     |     |    |   |     |   |   |            |     |     |    |   |     |    |    |   |    |    |
|          | ŀ           |     | • •  | ÷     | 1        | • • | 1   | 1            |          | ÷        | ÷  | ÷ | ł   | ł | ł        | 1          |    |          | ÷  | ł  | ÷          | ł          | ÷  | ł   | 1   | ł  | 1 | 1   | - | 1 | 1          | ÷   | 1   | ÷  | ÷ | ł   | 1  | ÷  | ÷ |    | ÷  |
|          |             | . 1 |      | 1     |          | Ξ.  | 1   |              |          |          | 1  |   | 1   |   | 1        |            |    | <u> </u> |    | 1  |            | 1          |    | 1   |     | 1  |   | 1   |   |   |            | 1   |     | 1  |   | 1   |    | 1  |   |    |    |
|          | ŀ           |     |      | ÷     |          |     |     |              |          |          |    |   |     |   |          |            |    |          |    |    |            |            |    |     |     |    |   |     |   |   |            |     |     | ÷  |   |     |    |    |   | •  |    |
|          | ŀ           |     | • •  | 1     | 1        |     | 1   | 1            | 1        | ÷        | 1  | ł | ÷   | ł | 1        | 1          |    |          | ÷  | ÷  | ł          | ł          | ł  | ÷   | 1   | 1  | 1 | 1   |   | 1 | 1          | ł   | 1   | ł  | ÷ | ł   | 1  | ÷  | ÷ | ÷  | 1  |
|          |             | . 1 |      | 1     |          | 1.  | 1   |              | 1        | ÷        | ĵ, |   | ĵ,  |   | 1        |            |    | 2        |    | ĵ, |            | Ĵ          |    | Ĵ   |     | 1  |   | ÷.  |   | Ĵ |            | Ĵ   |     | Ĵ  |   | Ĵ   |    | Ĵ  |   | ĵ, |    |
|          |             | +   | Unt  | title | d        | 1   | i.  | lotā         | led      | ſ        | _  | _ | _   | _ | _        | _          | _  | _        | _  | _  | _          | _          | _  | _   | _   | _  | _ | _   | _ | _ |            | _   | _   | _  |   | _   |    | _  | _ | _  |    |
| _        |             | T   | Uni  | auro  | <u>.</u> | T   |     | лип          | leo      | <u> </u> |    |   |     |   |          |            |    |          |    |    |            |            |    |     |     |    |   |     |   |   |            |     |     |    |   |     |    |    |   |    |    |
| (x=      | :12.        | 800 | )0,y | /=1   | 10.      | 500 | )0) |              |          |          |    |   |     |   |          |            |    |          |    |    |            |            |    |     |     |    |   |     |   |   |            |     |     |    |   |     |    |    |   |    |    |

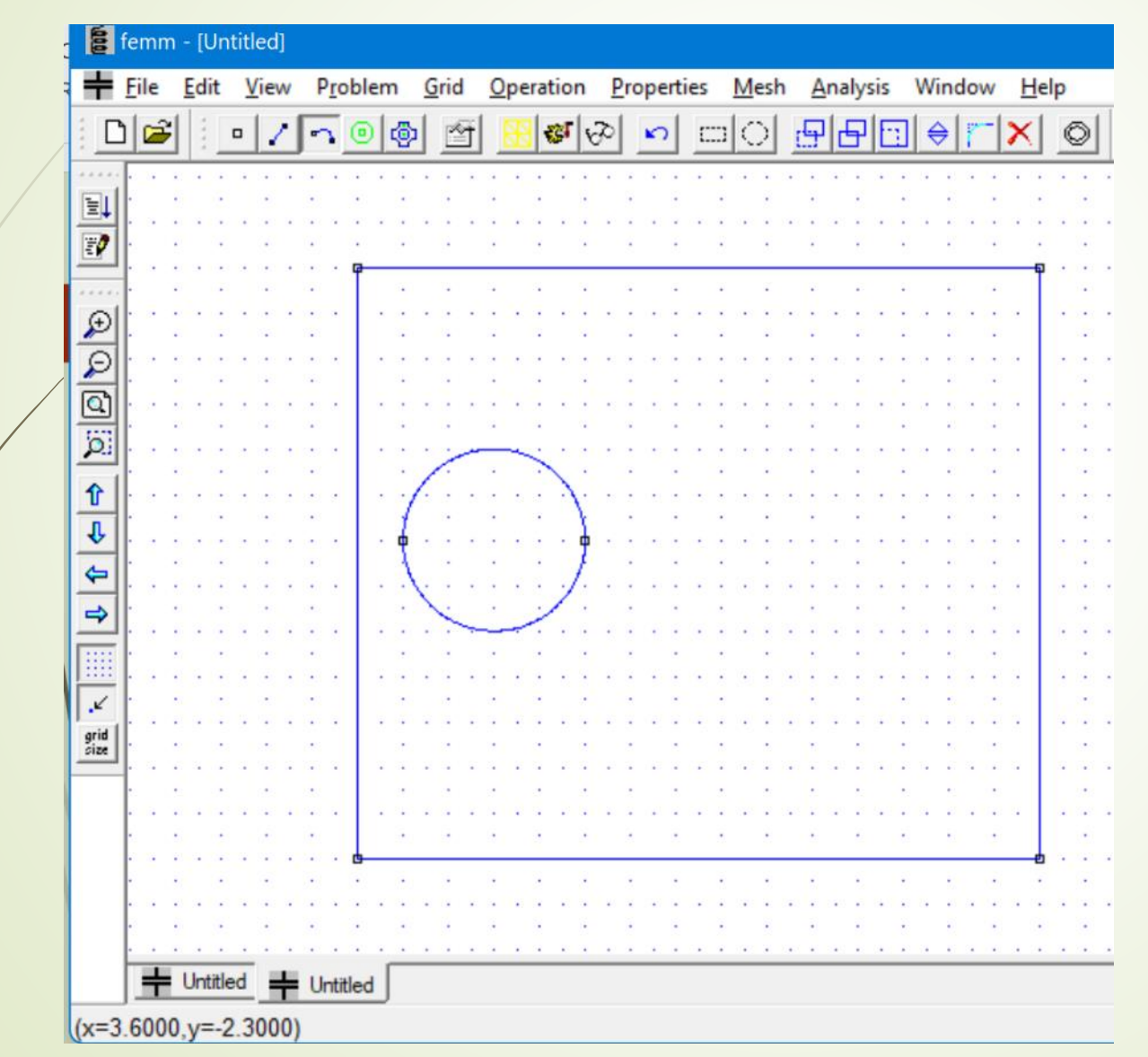

femm - [Untitled] Edit View P<u>r</u>oblem Grid Operation Properties Mesh <u>Analysis</u> Window Ľ ٩ r la p Θ - 121 KO I  $\square$ e. V 0 0 0 Properties for selected block Block type <No Mesh> <None> <No Mesh> Mesh size Air î ↓ ← \_<No Mesh> 0 In Group ⇒

Ľ

grid size

<u>H</u>elp

O

#### femm - [Untitled] File Edit View Problem Grid Operation Properties Mesh Help Analysis Window 81 20 50 6 5 ΞĻ ŧ, £ P . . . . 0 **Property Definition** Property Name Voltage î round J Voltage Add Property <No Mesh> 4 Delete Property OK Modify Property × grid size Untitled Untitled Ready

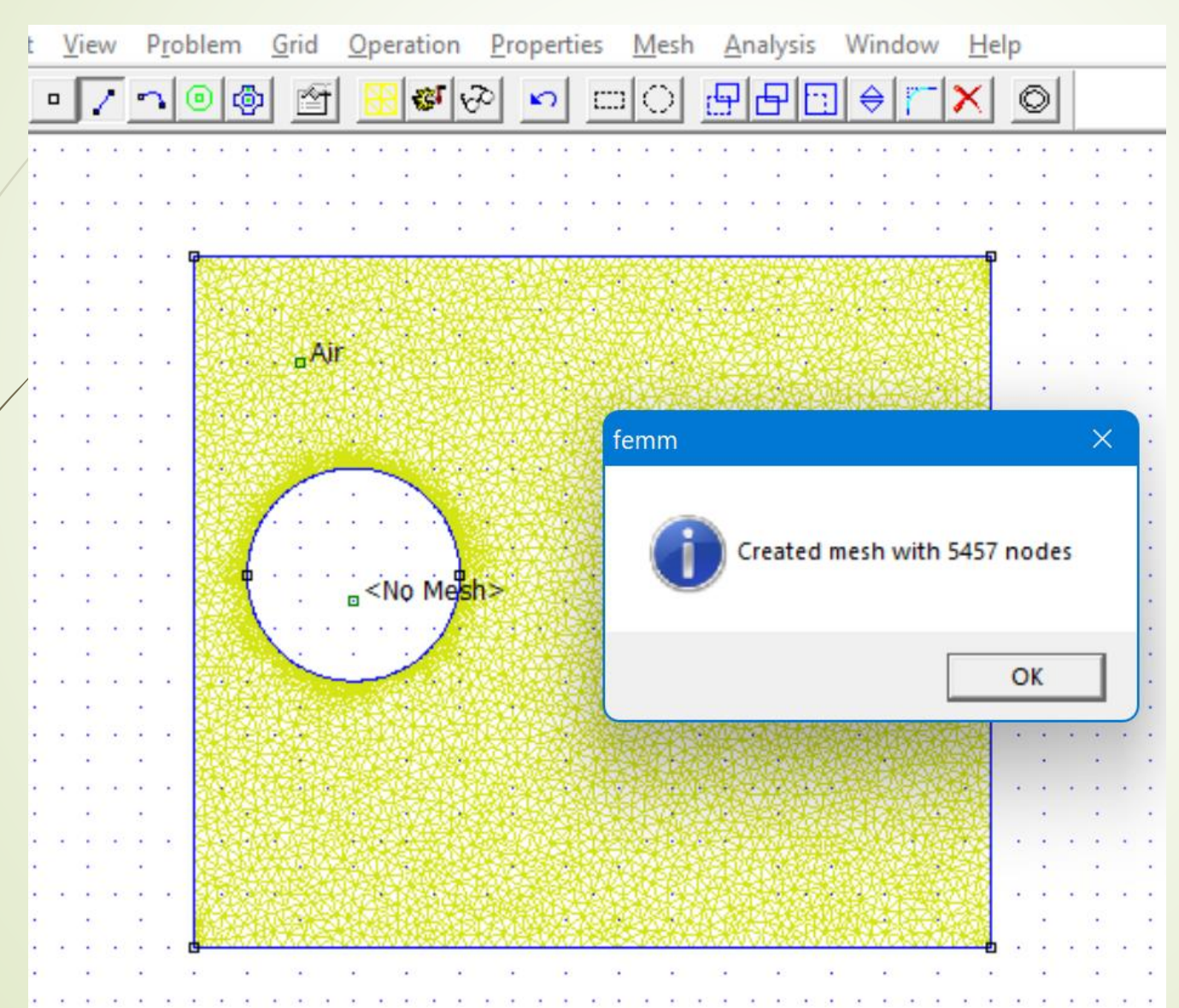

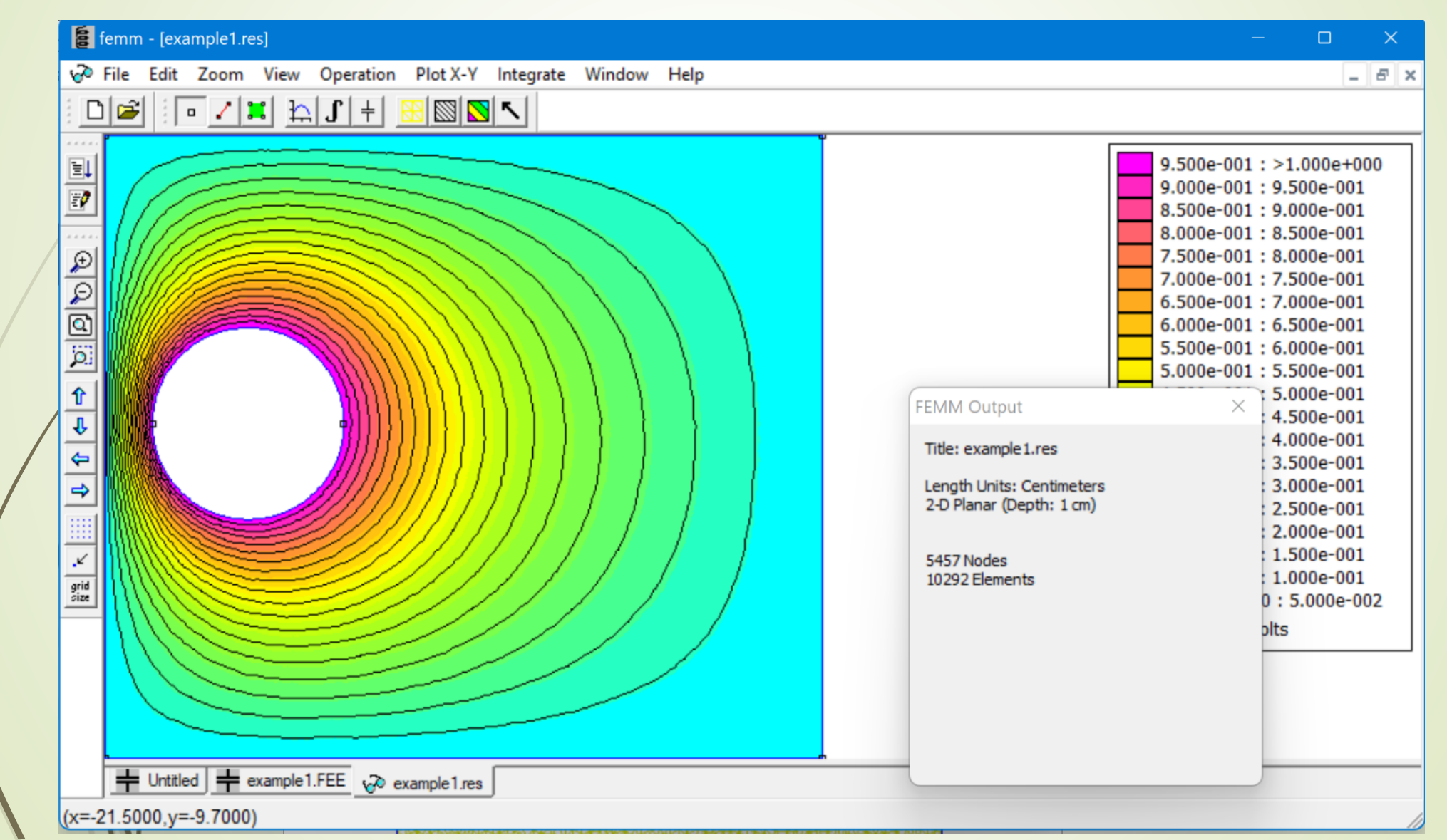